## 4. HOW TO CREATE AND UPLOAD ANIMAL TREATMENT RECORDS FROM **BOVISYNC**

Log in to BoviSync with credentials.

| To find:                                    | Click on the following link: |
|---------------------------------------------|------------------------------|
| Total number of adult cows                  | Total Cows                   |
| (Lactating and dry)                         |                              |
| Total number of pre-weaned calves           | Pre-weaned calves            |
| (Less than 60 days)                         |                              |
| File to upload to the benchmarking tool for | Cows benchmark file          |
| cows                                        |                              |
| File to upload to the benchmarking tool for | Calves benchmark file        |
| pre-weaned calves                           |                              |

To export and saves as a CSV file:

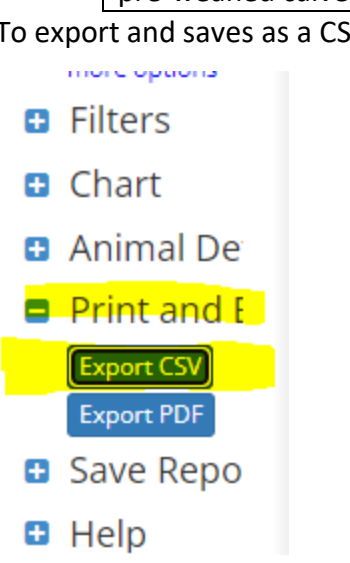

The name of the columns and the order should be as follows:

| ID | BDAT                                                                      | LACT | Event | DIM | Date | Remark | R | Т | В | Protocols | Technician |  |  |
|----|---------------------------------------------------------------------------|------|-------|-----|------|--------|---|---|---|-----------|------------|--|--|
| •  | ID= Cow identification                                                    |      |       |     |      |        |   |   |   |           |            |  |  |
| •  | BDAT= Date of birth                                                       |      |       |     |      |        |   |   |   |           |            |  |  |
| •  | LACT= Lactation number                                                    |      |       |     |      |        |   |   |   |           |            |  |  |
| •  | Event= Health event (Select only health events that required antibiotics) |      |       |     |      |        |   |   |   |           |            |  |  |
| •  | DIM= Days in milk at the health event                                     |      |       |     |      |        |   |   |   |           |            |  |  |
| •  | Date= Date of the event                                                   |      |       |     |      |        |   |   |   |           |            |  |  |
| •  | Remark= Notes on the event                                                |      |       |     |      |        |   |   |   |           |            |  |  |
| •  | R= Space saver                                                            |      |       |     |      |        |   |   |   |           |            |  |  |
| •  | T= Space saver                                                            |      |       |     |      |        |   |   |   |           |            |  |  |
| •  | B= Space saver                                                            |      |       |     |      |        |   |   |   |           |            |  |  |
| •  | Protocols = Name of the protocol associated with the event                |      |       |     |      |        |   |   |   |           |            |  |  |
| •  | Technician= Technician name or code                                       |      |       |     |      |        |   |   |   |           |            |  |  |

Save the report as a CSV file and upload on Antibiotic Usage Benchmark Tool. When prompted select the DC305 option.